# Brukerveiledning import av resultater fra andre regnskapsprogrammer

Klubb- og kretsadministrasjon er nå tilrettelagt for import av resultater fra andre regnskapsprogrammer enn Ruter og B+M. Ruter og B+M sender resultater og fil for import til bridge.no automatisk fra sin egen software.

Per dags dato (jan 2021) er løsningen tilrettelagt for filer fra Realbridge, men vi satser på at BBOresultater via Rolf Sjødals nettside snart også kan lastes inn. Løsningen er tilrettelagt for at andre varianter kan støttes i fremtiden.

#### Klubb- og kretsadministrasjon

Dette er NBFs verktøy for klubbene, og stedet hvor man kan vedlikeholde hjemmesider, melde innog ut medlemmer, opprette nye medlemmer, se grunnlag for serviceavgift og mer. KlubbAdministrasjon finner man her: klubb.bridge.no KretsAdministrasjon finner man her: krets.bridge.no

Merk at hver enkelt krets/klubb har egen innlogging til sidene. Mangler man brukernavn/passord kan disse fås fra NBFs administrasjon – det finnes ingen «glemt passord» funksjon for dette.

#### Laste ned filer fra Realbridge

Når man har fullført en turnering på Realbridge vil man kunne eksportere tre ulike filer fra turneringen:

- PBN: Inneholder kun kortfilene på Realbridge (merk at her oppstår det ofte misforståelser, for filene NBF bruker for både resultater og import til bridge.no er .pbn-filer, men da med mye mer info i filen)
- USEBIO xml (enkel versjon): Inneholder kun resultatliste
- USEBIO lin xml: Inneholder all info om turneringen DENNE FILEN SKAL BRUKES! Inne i Realbridge heter den «USEBIO file with play».

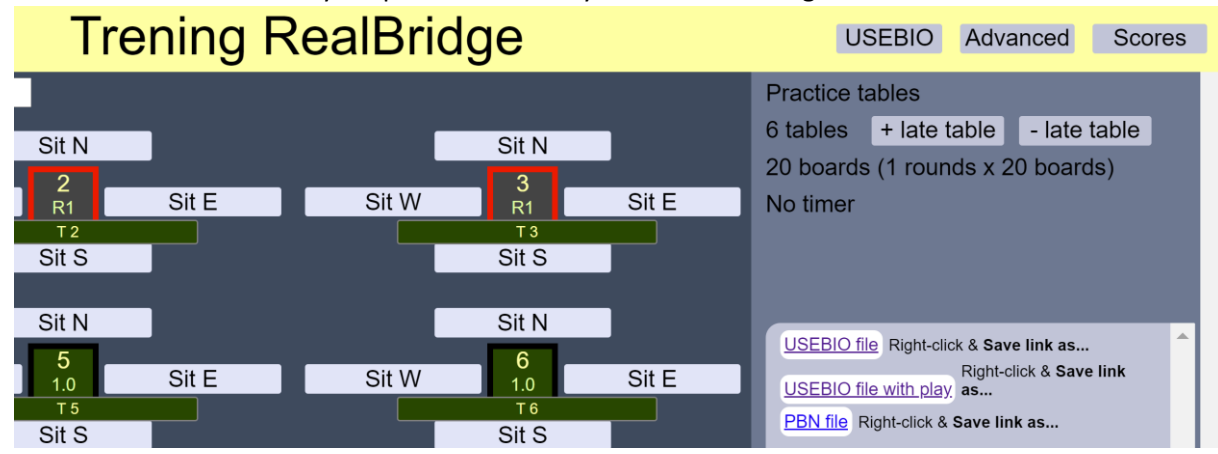

Filene finner man ved å trykke på USEBIO i menyen inne i turneringen:

ADVARSEL: Sørg for å lagre filene du trenger før man stenger ned turneringen («Destroy session»)! Det finnes ingen måte å gjenskape fungerende filer dersom turneringen er stengt.

# Laste opp filer i Klubb-/KretsAdmin

Når man logger inn vil man komme til startsiden med en meny til venstre. I menyen skal man bruke menypunktet «Resultater» som ligger under «Hjemmeside». Når man trykker på **«Resultater»** kommer man til denne siden:

| NORSK<br>BRIDGEFORBU  | nto   Logg ut            |                                  |
|-----------------------|--------------------------|----------------------------------|
| Last opp resultat fil |                          | Resultater   Klubbadministrasjon |
| Fil(XML)              | Velg fil Ingen fil valgt |                                  |
| CRCategory ID         | Klubbpoeng               |                                  |
| URL                   |                          |                                  |
| Vis resultat          |                          |                                  |

Forklaring til de ulike menypunktene:

- **Fil(XML)** trykk på «Velg fil» og finn frem til filen du har lastet ned fra Realbridge. Husk igjen å bruke korrekt fil! Ofte vil filen etter nedlasting havne i mappen «Nedlastinger», men det avhenger litt av hvilken type PC man bruker.
- **CRCategory ID:** Her velger man hvilken type turnering dette er. (Valget er tilsvarende det man har i Ruter og B+M, men med litt færre valgmuligheter).
- URL: Her kan man lime inn spillerlenken til Realbridge denne blir til resultatlenke så fort man har stengt sesjonen (Destroy session). På klubbens hjemmeside vil man da få en lenke til resultatene på Realbridge, hvor man for eksempel kan se spillet kort for kort.

Når man har gått gjennom de tre stegene over, så trykker man på «Vis resultat».

#### Skjermbildet vil da oppdateres slik:

| Last  | opp resultat fil                     |                       |       |                  |       | Resultater   Klubbadministrasjon |
|-------|--------------------------------------|-----------------------|-------|------------------|-------|----------------------------------|
| Fil(X | ML)                                  | RB20210121SomnaBK_lin |       |                  |       |                                  |
| CRCa  | tegory ID                            | Klubbpoeng            |       | v                |       |                                  |
| URL   |                                      |                       |       |                  |       |                                  |
|       |                                      |                       |       |                  |       |                                  |
| 1     | stig ellingsen - Sølvi Nicolaisen    |                       | 5148  | Stig Ellingsen   | 26084 | Sølvi Nicolaisen                 |
| 2     | Morten Brekk - Alf Einar Graven      |                       | 14925 | Morten Brekk     | 32336 | Alf Einar Graven                 |
| 3     | Johnny Asle Larsen - Henning Mjølhus |                       | 16625 | Johnny Larsen    | 30015 | Henning Mjølhus                  |
| 4     | Asbjørn Berg - Ivar Eriksen          |                       | 17840 | Asbjørn Berg     | 9865  | Ivar Eriksen                     |
| 5     | Gunnleiv Grude - Marian Grude        |                       | 0567  | Fredrik Nordskog | 8977  | Marian W. Grude                  |
| 6     | Pål Dahl - Torgeir Daling            |                       | 13123 | Pål Dahl         | 9908  | Torgeir Daling                   |
| 7     | Håvard Moe - Asgeir Aas              |                       | 24358 | Håvard Moe       | 14166 | Asgeir Aas                       |
| Oppd  | atere Bekreft                        |                       |       |                  |       |                                  |

Her får man inn alle navn (slik de er tastet i Realbridge) samt medlemsnummer (dersom de er lagt inn i Realbridge). Medlemsnummer og navn markert i gult viser differanse mellom navnet tastet i Realbridge og navnet i medlemsdatabasen. Dette kan for eksempel skyldes at man har brukt et kallenavn eller uteglemt et mellomnavn. Disse bør uansett sjekke opp slik at det blir korrekt. Det kan også mangle medlemsnummer dersom vedkommende ikke la dette inn i Realbridge. Feltet hvor man legger inn medlemsnummer inneholder også en søkefunksjon, slik at man kan skrive inn navnet på vedkommende og søke etter medlemsnummer. Trykk på navnet i listen som kommer opp og medlemsnummeret legges til. Navnet vil da automatisk oppdatere seg.

| <b>BF</b> Bridgeforbund <b>*</b>          |                                                     | forbund                                                                                                    |                              |               | Søk i hele bridge.no                                               |                                       |  |
|-------------------------------------------|-----------------------------------------------------|----------------------------------------------------------------------------------------------------|------------------------------|---------------|--------------------------------------------------------------------|---------------------------------------|--|
| Lær bri                                   | dge ~                                               | Organisasjon ~                                                                                                    | Bridgemateriell ~            | Turneringer ~ | Bridgefestivaler                                                   |                                       |  |
|                                           |                                                     |                                                                                                    |                              |               |                                                                    | Tilbake                               |  |
| PLACE                                     | HOL                                                 | DERSession nam                                                                                                    | е                            |               |                                                                    |                                       |  |
| pbn                                       |                                                     |                                                                                                    |                              |               |                                                                    |                                       |  |
| Dato: 202                                 | 1-01-21                                             |                                                                                                    |                              |               |                                                                    |                                       |  |
| Arrangør:                                 | Askim BK                                            |                                                                                                    |                              |               |                                                                    |                                       |  |
| Spill: 28, ri                             | under: 28                                           | , par: 7                                                                                                    |                              |               |                                                                    |                                       |  |
|                                           |                                                     |                                                                                                    |                              |               |                                                                    |                                       |  |
| Plass                                     | Par                                                 |                                                                                                    | Navn                         | Klubb         | Poeng                                                              | %                                     |  |
| Plass                                     | <b>Par</b> 5                                        | Gunnleiv Grude - Marian Grud                                                                                                 | <b>Navn</b><br>de            | Klubb         | <b>Poeng</b><br>6,00                                               | <b>%</b><br>56,30                     |  |
| <b>Plass</b> 1 2                          | Par           5           3                         | Gunnleiv Grude - Marian Gruc<br>Johnny Asle Larsen - Henning                                                                 | <b>Navn</b><br>de<br>Mjølhus | Klubb         | Poeng<br>6,00<br>5,00                                              | %<br>56,30<br>55,20                   |  |
| Plass           1           2           3 | Par           5           3           8             | Gunnleiv Grude - Marian Grud<br>Johnny Asle Larsen - Henning<br>Håvard Moe - Asgeir Aas                                      | <b>Navn</b><br>Je<br>Mjølhus | Klubb         | Poeng           6,00           5,00           1,00                 | %<br>56,30<br>55,20<br>51,00          |  |
| Plass       1       2       3       4     | Par           5           3           8           1 | Gunnleiv Grude - Marian Grud<br>Johnny Asle Larsen - Henning<br>Håvard Moe - Asgeir Aas<br>stig ellingsen - Sølvi Nicolaiser | Navn<br>de<br>Mjølhus        | Klubb         | Poeng           6,00           5,00           1,00           0,000 | %<br>56,30<br>55,20<br>51,00<br>50,00 |  |

Når man har fått alle opplysningene korrekt kan man sjekke forhåndsvisningen lenger ned på siden: Forhåndsvisning

Under dette igjen finner man spillene – sjekk over at kortene og spillresultatene har kommet med. Om alt ser greit ut går man tilbake til forrige skjermbilde og trykker på **«Bekreft»**. Man kan også **«Oppdatere»** dersom man har gjort endringer/oppdatering i medlemsnummer.

Når man har trykket på «Bekreft» er resultatene tilgjengelig på klubbens hjemmeside og fil er sendt til NBF for mesterpoeng, HCP-justering og beregning av serviceavgift.

# Begrensninger

Opplasting av fil fungerer foreløpig kun for parturneringer med matchpoints med flyttemønster Howell. Vi håper snart å kunne støtte flyttemønster Swiss (monrad) og Imp-turneringer. Lagturneringer er det foreløpig ingen planer om å støtte.

Akkurat per dags dato fungerer ikke automatisk innrapportering av fil til bridge.no, men dette kommer på plass veldig snart. Det kan derfor ta litt tid før mesterpoengene og HCP-justeringen oppdateres.

# Trenger du hjelp?

Kontakt NBFs administrasjon ved Harald eller Allan. Begges nås på epost <u>ruter@bridge.no</u> eller via telefon 47 47 94 00 mellom kl 12:00 og 15:00.